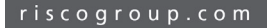

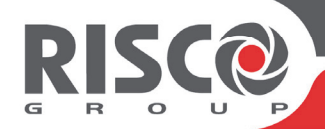

## Agility 4 Guide Rapide d'Utilisation

Ce guide de démarrage rapide décrit les principales actions utilisateur. Pour obtenir la version complète du manuel utilisateur, rendez-vous sur notre site web : **www.riscogroup.com** 

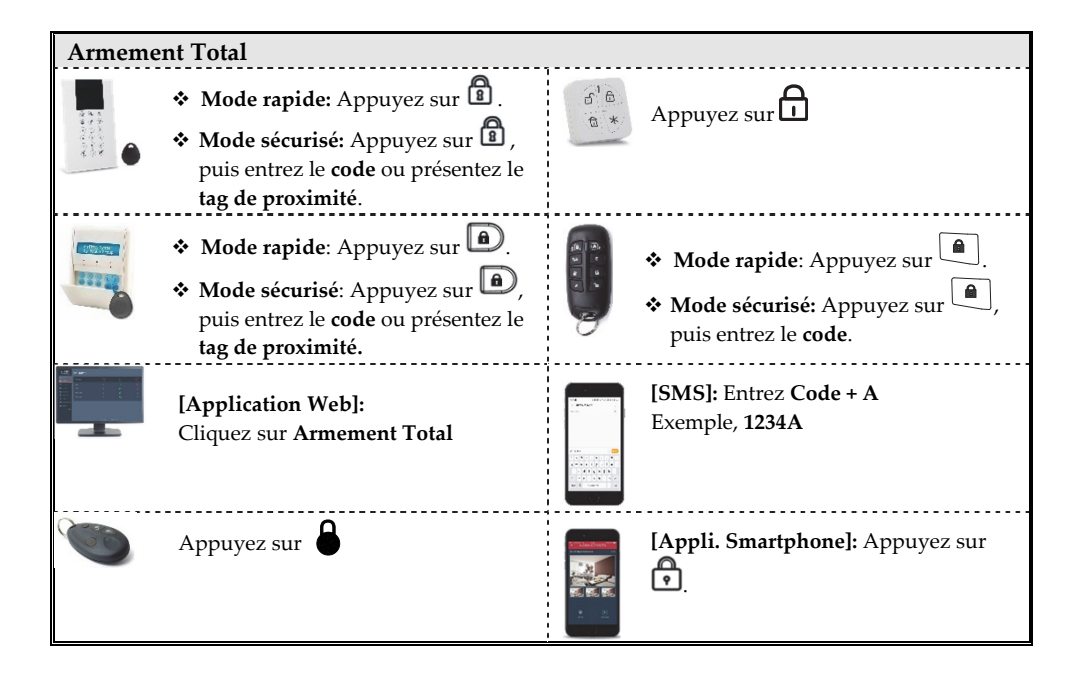

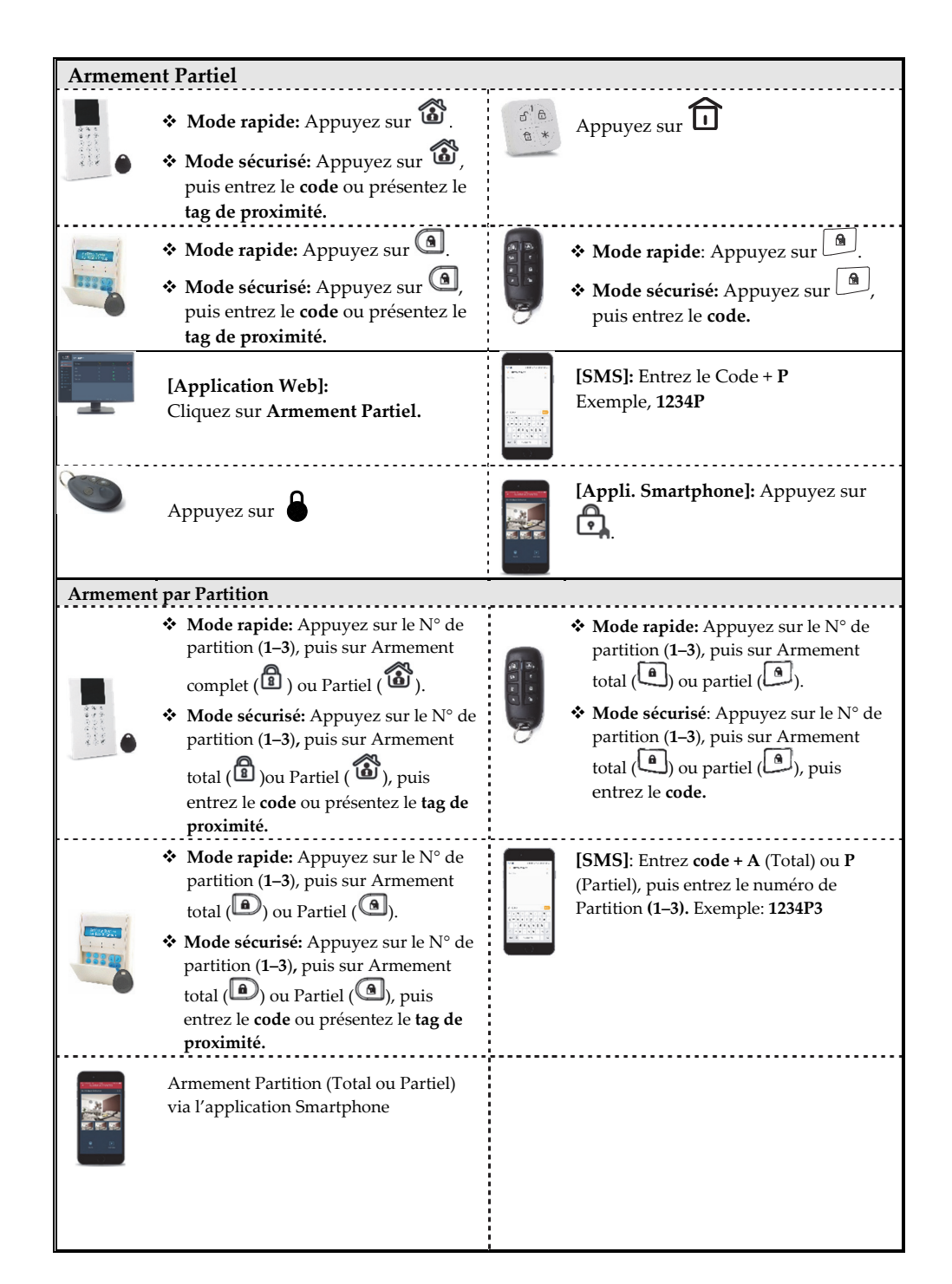

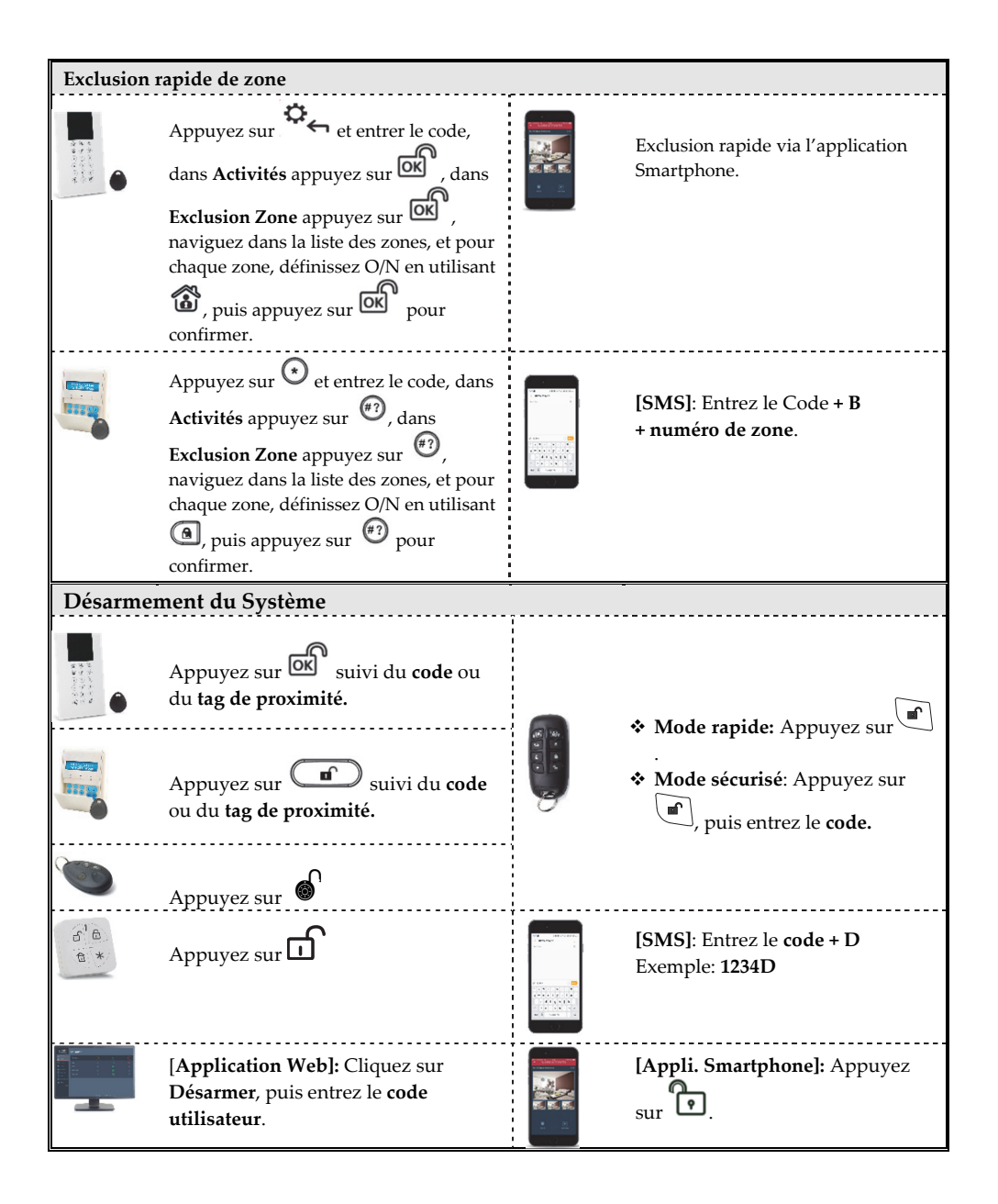

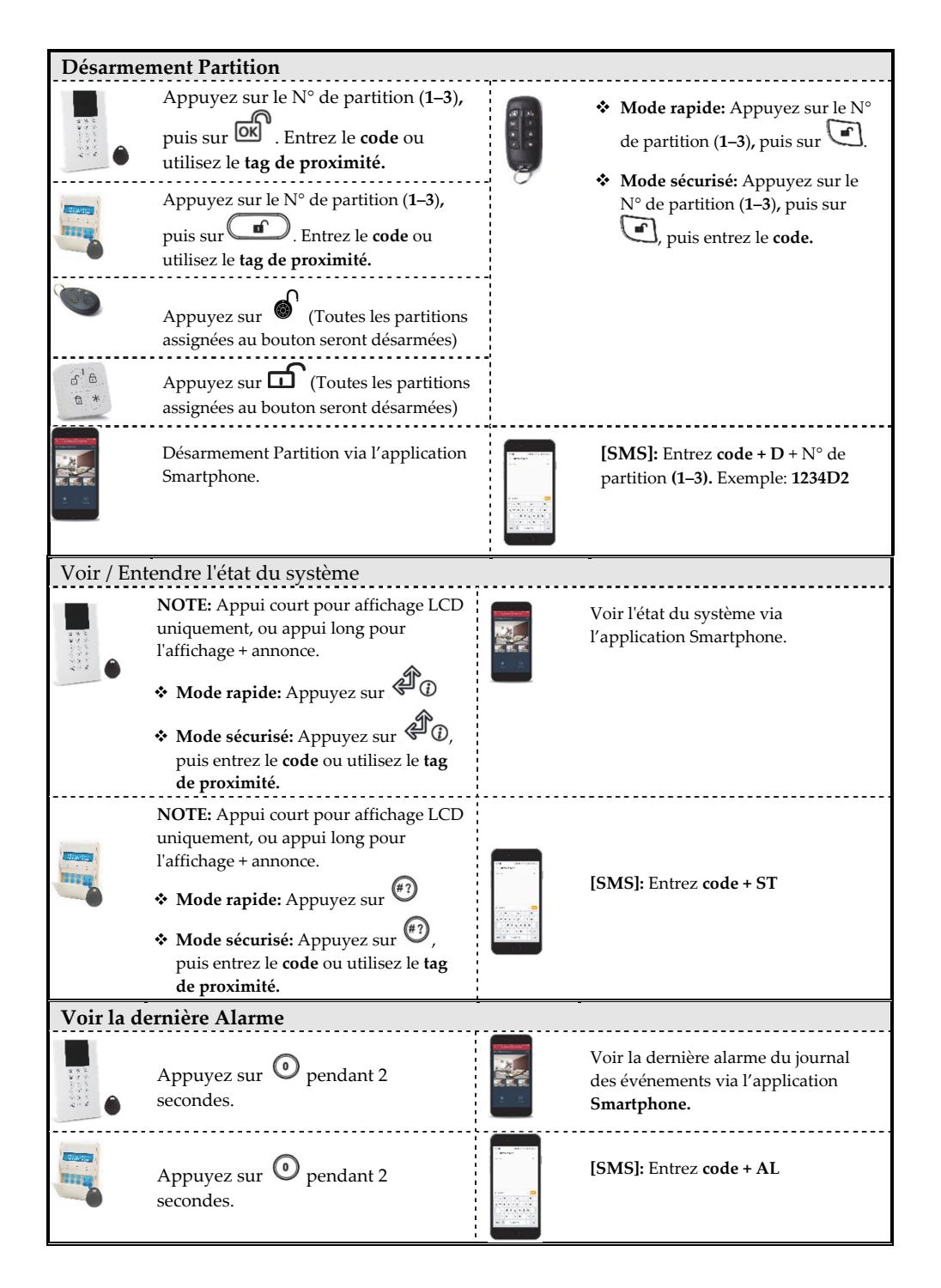

| Alarme Panique                                    |                                                              |                                        |                                        |  |  |  |
|---------------------------------------------------|--------------------------------------------------------------|----------------------------------------|----------------------------------------|--|--|--|
| Appuyez sur $\mathfrak{B}_{et}$ simultanément     | æ                                                            | 6<br>8<br>*                            | Appuyez sur 🗗 et 🖬<br>simultanément.   |  |  |  |
| Appuyez sur et simultanément.                     | D                                                            | 19 1 1 1 1 1 1 1 1 1 1 1 1 1 1 1 1 1 1 | Appuyez sur 💼 et 💷                     |  |  |  |
| Appuyez sur le <b>peti</b><br>par l'installateur) | t bouton (si défini                                          | 8                                      |                                        |  |  |  |
| Autres opérations au clavier LCD                  |                                                              |                                        |                                        |  |  |  |
| Désarmement sous<br>contrainte                    | Appuyez sur 🕅                                                | , puis entrez                          | le <b>code contrainte</b> .            |  |  |  |
| Alarme Incendie                                   | Appuyez sur                                                  | et (LCI                                | 0) simultanément 2 secondes /          |  |  |  |
|                                                   | Appuyez sur 🔍                                                | et 💛 (Pan                              | da) simultanément 2 secondes.          |  |  |  |
| Alarme                                            | Appuyez sur 7 et (8) (LCD) simultanément 2 secondes /        |                                        |                                        |  |  |  |
| Médicale/Urgence                                  | Appuyez sur 🕡 et 🕑 (Panda) simultanément 2 secondes.         |                                        |                                        |  |  |  |
| Carillon Système On/Off                           | Appuvez sur                                                  | pendant 2 se                           | rondes                                 |  |  |  |
| Contrôle de Sorties                               | Appuyez sur ①,<br>2 secondes.                                | 2 <sub>, ou</sub> 3                    | (si défini par l'installateur) pendant |  |  |  |
| Réveil Clavier                                    | Appuyez sur 🌣                                                | ۹.                                     |                                        |  |  |  |
| Volume haut-parleur                               | Appuyez sur 5                                                | pendant 2 se                           | condes.                                |  |  |  |
| principal centrale                                | Sélectionnez le niveau de volume (0–4), puis appuyez sur 💽 . |                                        |                                        |  |  |  |
| Changement de langue<br>clavier et centrale       | Appuyez sur 🌣                                                | r et 🕑 sim                             | ultanément pendant 2 secondes.         |  |  |  |
|                                                   | Faites défiler pour                                          | sélectionner                           | la langue, puis appuyez sur 🚾 .        |  |  |  |
| Commandes SMS supplémentaires                     |                                                              |                                        |                                        |  |  |  |
| Inclure Zone: Code + UB + numéro de Zone          |                                                              |                                        |                                        |  |  |  |
| Activer Sortie: Code + SPON + numéro de SP        |                                                              |                                        |                                        |  |  |  |
| Désactiver Sortie: Code + SPOFF + numéro de SP    |                                                              |                                        |                                        |  |  |  |

| Notifications événements / Commandes Téléphone*                                                                                    |                                                                                                    |                                                                                                    |                                                                                                    |  |  |  |
|----------------------------------------------------------------------------------------------------|----------------------------------------------------------------------------------------------------|----------------------------------------------------------------------------------------------------|----------------------------------------------------------------------------------------------------|--|--|--|
| Réception d'un appel:                                                                                                    |                                                                                                    | <u>Menu d'Acquittement</u>                                                                                                    |                                                                                                    |  |  |  |
| 1. Décrochez le téléphone et dites<br>" <b>Allo</b> " ou appuyez sur # ; Vous<br>entendrez un message d'annonce<br>de l'évènement. |                                                                                                    | <ul> <li>Acquitter le message: Appuyez sur 1</li> <li>Acquitter et arrêter tous les appels:<br/>Appuyez sur 2 + Code + #.</li> <li><u>Aller au menu de commande: Appuyez sur 3 + Code + #</u></li> <li>Ecouter et Parler: Appuyez sur 6</li> </ul> |                                                                                                    |  |  |  |
| 2. Acquittez l'evenement (Voir menu<br>d'Acquittement).                                                                            |                                                                                                    | <ul> <li>Répéter le menu d'acquittement: Appuyez sur *</li> </ul>                                                                                                    |                                                                                                    |  |  |  |
| Indications sonores                                                                                                    |                                                                                                    |                                                                                                    |                                                                                                    |  |  |  |
| Alarme intrusion                                                                                                    | Bips                                                                                                    | rapides continus.                                                                                                    |                                                                                                    |  |  |  |
| Alarme incendie                                                                                                    | Bips rapides en quinconce                                                                                       |                                                                                                    |                                                                                                    |  |  |  |
| Délai de sortie                                                                                                    | Bips lents jusqu'à la fin du délai de sortie                                                                    |                                                                                                    |                                                                                                    |  |  |  |
| Délai d'entrée                                                                                                    | Bips lents jusqu'à la fin du délai d'entrée                                                                     |                                                                                                    |                                                                                                    |  |  |  |
| Confirmation de commande                                                                                                    | Tonalité d'une seconde                                                                                          |                                                                                                    |                                                                                                    |  |  |  |
| Rejet de commande                                                                                                    | 3 bips rapides d'erreur                                                                                         |                                                                                                    |                                                                                                    |  |  |  |
| Acquittement sonore<br>Armement/Désarmement                                                                                        | 1 bip sirène: Système armé<br>2 bips sirène: Système désarmé<br>4 bips sirène: Système désarmé après une alarme |                                                                                                    |                                                                                                    |  |  |  |
| Indications LED (Clavier LC                                                                                                    | ) sans                                                                                                    | s fil Agility RW132KP)                                                                                                    | )                                                                                                    |  |  |  |
| LED Alimentation (Verte)<br>On: Alimentation OK.<br>Clignot. rapide: Défaut CA.<br>Clignot. lent: Batterie basse.                  | On: S<br>Clign<br>Clign<br>temp                                                                                 | Armé/Alarme (Rouge)<br>système armé en total.<br>not. rapide: Alarme.<br>not. lent: Système en<br>o de sortie.                                                                                                    | <ul> <li>✓ LED Prêt (Verte)</li> <li>On: Système prêt.</li> <li>Off: Zones ouvertes.</li> <li>Clignot. lent: Prêt à être armé avec</li> <li>une zone temporisée ouverte</li> </ul> |  |  |  |
| LED Défaut (Orange)<br>Clignot. rapide: Défaut.<br>Off: Aucun défaut.                                                              | [Tout<br>Adre<br>cligno                                                                                         | t <b>es les LEDs] Mode</b><br>ssage: Toutes les LEDs<br>otent, l'une après l'autre.                                                                                                    | LED Partiel (Rouge)<br>On: Système armé partiellement.<br>Off: Système désarmé.                                                                                                    |  |  |  |
| Indications LED (Clavier Panda sans fil RW332KP)                                                                                   |                                                                                                    |                                                                                                    |                                                                                                    |  |  |  |
| LED Cloud<br>On: Système connecté au Cloud<br>Clignot. lent: Défaut de<br>connectivité au Cloud.<br>Off: Aucune connexion Cloud    | On: S<br>Clign<br>Clign<br>temp<br>Off: S                                                                       | ED Armé/Alarme<br>Système armé.<br>tot. rapide: Alarme.<br>tot. lent: Système en<br>o de sortie.<br>Système désarmé                                                                                                    | ✓ LED Prêt<br>On: Système prêt.<br>Off: Zones ouvertes.<br>Clignot. lent: Prêt à être armé avec<br>une zone temporisée ouverte.                                                    |  |  |  |
| LED Défaut<br>On: Défaut.<br>Off: Aucun défaut.                                                                                    | On: Z<br>autop<br>Off: 0                                                                                        | LED Autoprotection<br>Zone/clavier/module en<br>protection.<br>Opération normale.                                                                                                    | <b>Description LED Partiel (Rouge)</b><br><b>On:</b> Système armé partiellement ou<br>zones exclues.<br><b>Off:</b> Aucune one exclue.                                             |  |  |  |

<sup>\*</sup> Non disponible en mode Cloud, sauf si un module de communication multi-socket est installé.

| Assigner et Editer les Codes Utilisateurs                                                                | Assigner un Tag de proximité                                                  |  |  |  |  |
|----------------------------------------------------------------------------------------------------|-------------------------------------------------------------------------------|--|--|--|--|
| Φ,                                                                                                    | Φ.                                                                            |  |  |  |  |
| 1. Appuyez sur <b>•</b> et entrez votre <b>code.</b>                                                     | 1. Appuyez sur 🔭 et entrez votre <b>code.</b>                                 |  |  |  |  |
| 2. Allez jusqu'à l'option <b>Codes/Tags</b> et appuyez sur <b>OK</b> .                                   | 2. Allez jusqu'à l'option <b>Codes/Tags</b> et appuyez sur of.                |  |  |  |  |
| 3. Allez jusqu'à l'option <b>Codes Utilisateurs</b> et                                                   | 3. Allez jusqu'à l'option <b>Tags Proximité</b> et                            |  |  |  |  |
| appuyez sur ok.                                                                                          | appuyez sur 🕅 .                                                               |  |  |  |  |
| 4. Sélectionnez l'option Nouveau/Changer et                                                              | 4. Sélectionnez l'option Nouveau/Changer et                                   |  |  |  |  |
| appuyez sur 🕅.                                                                                           | appuyez sur 🖾 .                                                               |  |  |  |  |
| 5. Allez jusqu'au <b>numéro d'utilisateur</b> auquel vous                                                | 5. Allez jusqu'au numéro d'utilisateur auquel                                 |  |  |  |  |
| voulez assigner un code utilisateur et appuyez                                                           | vous voulez assigner un <b>tag</b> et appuyez sur                             |  |  |  |  |
| 6. Entrez le <b>nouveau code</b> .                                                                       | 6. Dans les 10 secondes suivantes, présentez le                               |  |  |  |  |
| 7. Ré-entrez le <b>nouveau code</b> ; le système émet un                                                 | tag à une distance de 1 à 2 cm des touches du                                 |  |  |  |  |
| bip et le message "Accepté" est affiché.                                                                 | clavier (clavier LCD) / à droite de l'afficheur                               |  |  |  |  |
| 8. Répétez les étapes précédentes pour des codes                                                         | le tag a été enregistré                                                       |  |  |  |  |
| supplémentaires.                                                                                         | NOTE: Si le tag a déjà été enregistré 3 hins se                               |  |  |  |  |
| 11                                                                                                    | feront entendre et un message s'affichera.                                    |  |  |  |  |
| Elementariateran aun PIECO Claud                                                                         |                                                                               |  |  |  |  |
| 1 Aller sur www.riscoolord.com                                                                           |                                                                               |  |  |  |  |
| 2 Saisissar votra prénom et votra nom                                                                    |                                                                               |  |  |  |  |
| 3. Entrez votre <b>adresse email</b> en tant gu'identifiant                                              | (nécessaire pour la première activation).                                     |  |  |  |  |
| 4. Définissez un mot de passe (le mot de passe doit e                                                    | comporter minimum huit caractères, au moins                                   |  |  |  |  |
| une lettre en majuscule et une lettre en minuscule                                                       | , au moins un numéro et au moins un symbole                                   |  |  |  |  |
| spécial), puis confirmez-le.                                                                             | · · · · · · · · · · · · · · · · · · ·                                         |  |  |  |  |
| 5. Entrez les 15 chiffres du numéro ID de la centrale qui figure sur la carte livrée avec la centrale ou |                                                                               |  |  |  |  |
| qui vous a été fourni par l'installateur (ce numéro se trouve également dans le menu du clavier ,        |                                                                               |  |  |  |  |
| comme décrit ci-dessous).                                                                                | comme décrit ci-dessous).                                                     |  |  |  |  |
| 6. Complétez le formulaire d'enregistrement et cliquez sur Enregistrer.                                  |                                                                               |  |  |  |  |
| 7. Pour terminer l'enregistrement, ouvrez l'e-mail reçu sur le compte e-mail que vous avez défini        |                                                                               |  |  |  |  |
| comme nom de connexion.                                                                                  |                                                                               |  |  |  |  |
| Se connecter au RISCO Cloud / Accéder à l'application Web Utilisateur                                    |                                                                               |  |  |  |  |
| 1. Allez sur <u>www.riscocloud.com</u>                                                                   |                                                                               |  |  |  |  |
| 2. Entrez lo codo d'accòc/codo PINI (codo utilisatour du custòmo A cilitud)                              |                                                                               |  |  |  |  |
| 4 Cliquez sur <b>Connexion</b>                                                                           |                                                                               |  |  |  |  |
|                                                                                                    |                                                                               |  |  |  |  |
| Application Smartphone iRISCO                                                                            |                                                                               |  |  |  |  |
| Téléchargez l'application iRISCO depuis l'App Store                                                      | Téléchargez l'application iRISCO depuis l'App Store ou le Play Store Android. |  |  |  |  |

© RISCO Group 02/2019. All rights reserved.

5IN2698 B